## Procédure installation et configuration Agent Constellio

## Installation

- 1. Vous devez être connecté au VPN de l'INRS en premier pour que cette procédure fonctionne.
- 2. Télécharger le fichier suivant et faire un double clic pour le démarrer. Le logiciel va s'installer.

https://slack-files.com/T027CK5P0-FJKH2TXLK-21b405a2b6

3. Il arrive que suite à l'installation, on doive le démarrer manuellement la première fois. Pour le démarrer, taper « Agent Constellio » dans la barre de recherche Windows et l'Agent devrait apparaître dans le choix. Cliquer dessus pour le démarrer.

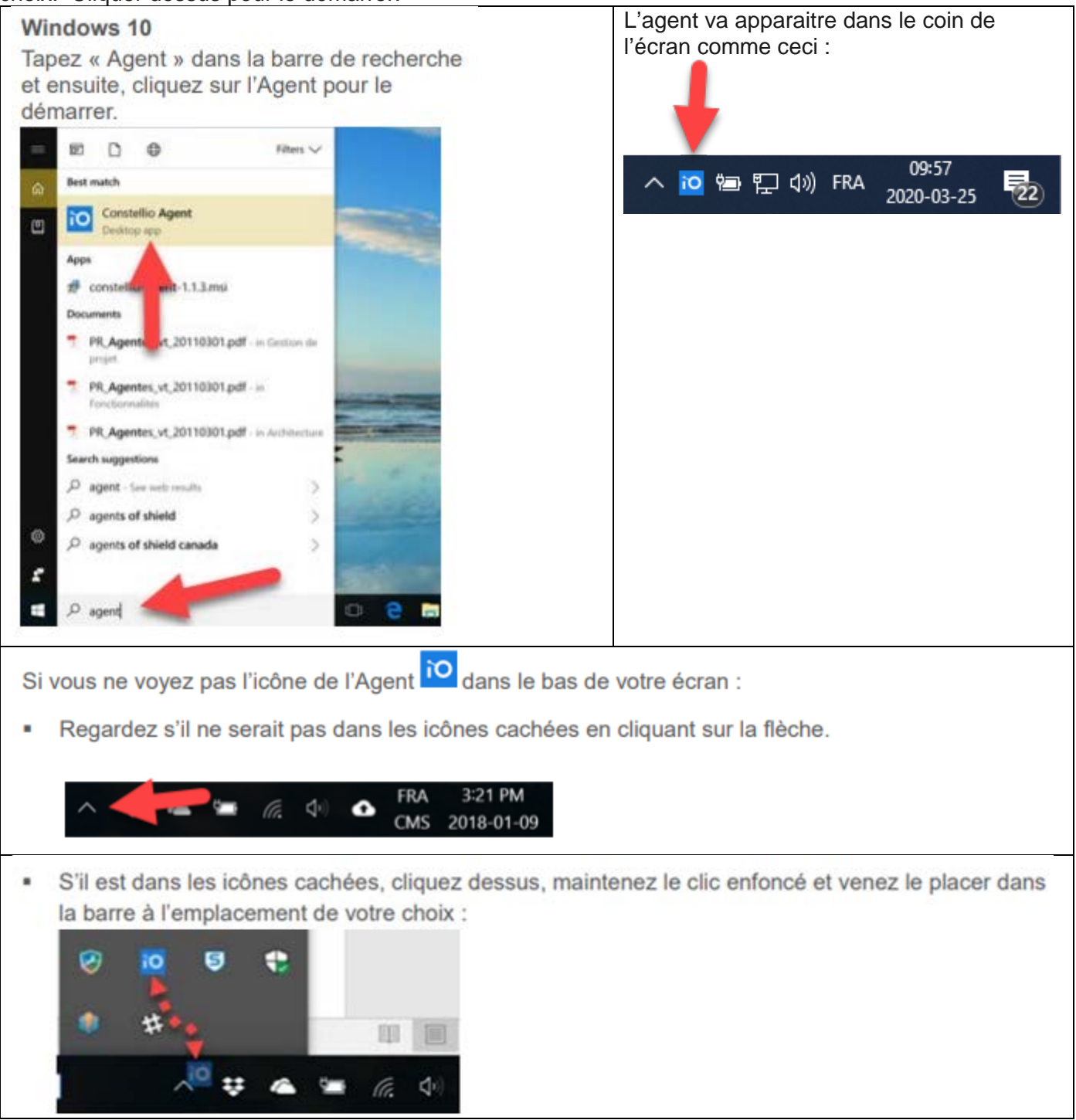

## Configuration

1. Une fois l'Agent installé, faire un clic droit sur l'icône io et choisir « URL de Constellio » :

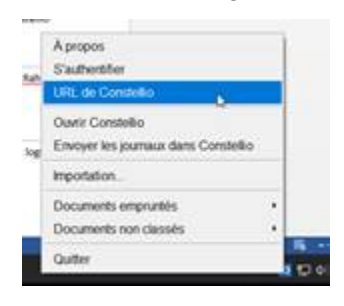

2. Saisir cette adresse dans le champ URL : http://constellio.inrs.ca:8080/constellio/

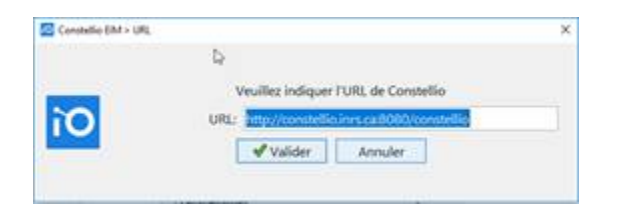

3. Refaire un clic doit et cliquer sur « S'authentifier ».

| A propos                             |   |
|--------------------------------------|---|
| S'authentifier                       |   |
| URL de Constellio                    |   |
| Ouvrir Constellio                    |   |
| Envoyer les journaux dans Constellio |   |
| Importation                          |   |
| Documents emprarties                 | , |
| Documents non classies               | • |
| Quitter                              |   |

4. Saisir son nom d'utilisateur et mot de passe Constellio. Ce sont vos informations de compte Constellio (ou votre compte Windows de Québec) qui doivent être utilisées :

|    |                    | euillez vous au | thentifier |  |
|----|--------------------|-----------------|------------|--|
| ìO | Nom d'utilisateur: | darcheje        |            |  |
|    | Mot de passe:      |                 |            |  |

Si vous rencontrez des difficultés, vous pouvez demander de l'aide au service informatique de votre centre.